## تقديم طلبات النشرات "المستخدمين خارج البنك"

## تتيح الشاشة للمستخدم إضافة طلبات نشرات:

|                   |                                                          |                                               | طلب النشرات                                                                            |                                    |                                  | <b>?</b>                                  |
|-------------------|----------------------------------------------------------|-----------------------------------------------|----------------------------------------------------------------------------------------|------------------------------------|----------------------------------|-------------------------------------------|
| رقم الطلب         | ب                                                        | تسلسل سنة الطلب                               | حالة الطلب                                                                             | اختر                               | ~                                |                                           |
| تاريخ تقديم       | يم الطلب من                                              | <b>m</b>                                      | إلى                                                                                    |                                    | 鎆                                |                                           |
|                   |                                                          |                                               |                                                                                        |                                    | ி ப்பயல்ய சே ப்பு 0              | عرض التقرير 🗸                             |
| 1 <b>T</b>        | ا إصافه                                                  |                                               |                                                                                        |                                    |                                  |                                           |
| سداد              | اضامه                                                    |                                               |                                                                                        |                                    |                                  | x الأعمدة                                 |
| سداد              | يصافة<br>د<br>العميل                                     | رقم الطلب                                     | تاريخ تقديم الطلب                                                                      | حالة الطلب                         | تاريخ الاستندم                   | X الأعمدة                                 |
| سداد              | إضافة<br>د<br>العميل<br>عمر محمد                         | رقم الطلب<br>2021/15                          | تاريخ تقديم الطلب<br>03.18 00.11/2021                                                  | حالة الطلب<br>مرسل                 | تاريخ الاستلام                   | x الأعمدة ا                               |
| بداد<br>محاد<br>0 | رضاعة<br>د<br>العميل<br>عمر محمد<br>عمر محمد             | رقم الطلب<br>2021 / 16<br>2021 / 15           | تاريخ تقديم الطلب<br>م 03.18 30/11/2021<br>م 03.16 30/11/2021                          | حالة الطلب<br>مرسل<br>مرسل         | تاريخ الاستلام                   | x مرد مرد مرد مرد مرد مرد مرد مرد مرد مرد |
| بسداد<br>۵۵<br>۵۵ | رضاعة<br>د<br>العميل<br>عمر محمد<br>عمر محمد<br>عمر محمد | رقم الطلب<br>2021 /16<br>2021 /15<br>2021 /14 | <b>تاريخ تقديم الطلب</b><br>03.18 30/11/2021<br>03.16 30/11/2021<br>مر11.07 30/11/2021 | حانة الطلب<br>مرسل<br>مرسل<br>مرسل | تاريخ الاستلام<br>تاريخ الاستلام | x 2 x x x x x x x x x x x x x x x x x x   |

## تقديم طلب نشرات جديد:

لتقديم طلب نشرات جديد اتبع الخطوات التالية:

→ اولا يمكنك تحميل الملف المساعد ليمكنك من معرفة الخطوات التي يجب اتباعها لتقديم الطلب.

اضغط على مفتاح إضافة ستظهر الشاشة التالية:

| تقديم طلب انشرات         أسم العميل       عم معمد         أسم العميل       عم معمد         أصفة       عر معمد         أصفة       عر معمد         أصفة       عر معمد         أصفة       عر معمد         أصفة       عر معمد         أصفة       عر معمد         أصفة       عر معمد         أصفة       عر معمد         أصفة       عر معمد         أصفة       عر معمد         أصفة       عر معمد         أصفة       عر معمد         أصفة       عر معمد         أصفة       عرب النشرات المطورة         أصفة       العرب النشرات المطورة         أصفة       العرب النشرات المطورة         أصفة       العرب النشرات المطورة         أصفة       العرب النشرات المطورة         أصفة       العرب النشرات المطورة         أصفة       العرب النشرات المطورة         ألمان       العرب النشرات المطورة         ألمان       العرب النشرات المطورة         ألمان       العرب النشرات المطورة         ألمان       العرب المطورة         ألمان       العرب المطورة         ألمان       العرب المطورة         ألمان       العرب الملي                                                                                                    |                     |           |            |                 |          | 1 / تقديم طلب النشرات  |
|----------------------------------------------------------------------------------------------------|---------------------|-----------|------------|-----------------|----------|------------------------|
| اسم اسمیل         عدر مصد         عدر مصد |                     |           | النشرات    | تقديم طلب       |          |                        |
| إضافة         أسماء النشرات المطلوبة         حذف         حذف           أسماء النشرات المطلوبة         اللغة         سنة         سعر النشرة         حذف         حذف                                                                                                    |                     | غير مرسل  | حالة الطلب |                 | عمر محمد | اسم العميل             |
| أسماء النشرات المطلوبة         اللغة         سنوا النشراق         تحذين           الاسماء النشرات المطلوبة         اللغة         اللغة         اللغة                                                                                                    |                     |           |            | لنشرات المطلوبة | أسماء ا  | إضافة                  |
| لا پوچد بیانات<br>≅ حفظ 22 إنفاء الا ارسال الا بغلاق                                                                                                    | حذف                 | تعديل     | سعر النشرة | لسنة            | اللغة    | أسماء النشرات المطلوبة |
| 🖴 حفظ 🕫 إنفاء 🖈 إيفاق                                                                                                    |                     |           | ວບເ        | لا يوجد بر      |          |                        |
|                                                                                                    | فاء 🖍 ارسال 🗶 إغلاق | عفظ 🗗 اِل |            |                 |          |                        |

- يظهر بها اسم العميل تلقائياً
- تظهر حالة الطلب غير مرسل تلقائيا
- اضغط على مفتاح اضافة ثم إختر النشرة المطلوبة السنة اللغة ثم يظهر السعر تلقائياً مع إمكانية تعديل السطر أو حذفه
  - بعد إضافة كل النشرات المطلوبة داخل الجدول يتغير حقل "عدد النشرات المحددة" يعدد النشرات المضافة.
    - بالضغط على حفظ تظهر رسالة "تم الحفظ بنجاح" ولكن تظل حالة الطلب غير مرسل.
      - بالضغط على إلغاء يتم حذف جميع البيانات الموجودة بالشاشة.
    - بالضغط علي ارسال تغلق شاشة الاضافة و يظهر رقم الطلب تلقائياً ويتحول حالة الطلب الى مرسل
      - بالضغط علي اغلاق يتم غلق الشاشة دون حفظ البيانات

## متابعة العميل للطلبات التي قام بتسجيلها :

| •            |                       |            | طلب النشرات             |           |              |          |
|--------------|-----------------------|------------|-------------------------|-----------|--------------|----------|
|              | ~                     | اختر       | حالة الطلب              | سنة الطلب | للب التسلسل  | رقم الط  |
|              | <b> </b>              |            | إلى                     | <b> </b>  | ديم الطلب من | تاريخ تق |
| رض التقرير 🗸 | يحث 🎜 إلفاء البحث 🎝 ء | l          |                         |           | إضافة        |          |
| الأعمدة      | XI                    |            |                         |           | داد          | ш        |
|              | تاريخ الاستلام        | حالة الطلب | تاريخ تقديم الطلب       | رقم الطلب | العميل       |          |
| û 🖉 🗅        |                       | مرسل       | 03:18 30/11/2021 م      | 2021 /16  | عمر محمد     | •        |
|              |                       |            | أسماء النشرات المطلوبة؛ |           |              |          |
|              | سعر النشرة            | لسنة       | غ.ة                     | ш<br>I    | اسم النشره   |          |
|              | 63332.7               | 2021       | پ                       | عر        | نن ۱۱۱۱۱     |          |
| û 🖉 🗋        |                       | مرسل       | 03:16 30/11/2021 م      | 2021 /15  | عمر محمد     | G        |
| <u>п</u> / Р |                       | مرسل       | 11:07 30/11/2021 ص      | 2021 /14  | عمر محمد     | 0        |
|              |                       |            |                         |           |              |          |

- للبحث عن طلب معين يمكن استخدام احدى متغير ات البحث او كلها و هي
  - رقم الطلب
  - حالة الطلب
  - تاريخ تقديم الطلب من وإلي ,ثم الضغط على مفتاح "بحث"
  - اضغط مفتاح "الغاء البحث" لألغاء ما تم ادخاله في متغير ات البحث
- اضغط مفتاح "عرض التقرير" لعرض تقرير موضح به الطلبات التي قمت بالبحث عنها
  - في حالة ان حالة الطلب "غير مرسل" يمكن تعديل الطلب أو حذفه
- لمتابعة الطلب الذي تم ارساله يمكن تحديد الطلب بالضغط عليه و تظهر التفاصيل الموضحة في الشاشة السابقة .
- يجب الانتظار حتى يقوم المتابع بتحويل حالة الطلب الي متوقف علي السداد يمكنك السداد عن طريق تحديد طلبك ثم الضغط علي مفتاح سداد ستظهر الشاشة التالية لاختيار طريقة الدفع كما هو موضح و بها إجمالي التكلفة للنشرات المطلوبة

| قم الطلب    | 2021/7                        |
|-------------|-------------------------------|
| سم المستخدم | <u>זמן מכמר</u>               |
| سم الجهة    | شركة الحلول المتكاملة للمواني |
| فقابل خدمة: | مصاريف طلب النشرات            |
| لمبلغ       | 53182.8                       |

للسداد يمكنك اختيار:
 الدفع الالكتروني للتحويل على شاشة السداد باستخدام بطاقة الدفع

| Card number *                |  |  |
|------------------------------|--|--|
| VISA VISA                    |  |  |
| Expiry month * Expiry year * |  |  |
| MM ~ YY ~                    |  |  |
| Cardholder name "            |  |  |
|                              |  |  |
| Security code *              |  |  |

أو إختيار خطاب بنكي وفي هذة الحالة يظهر للعميل خطاب للتوجه به للبنك و يتم تحويل عملية السداد الى الخزنة وبعد السداد يتحول حالة الطلب الي مسدد.

| ( )<br>(                                                                                                    |   |
|----------------------------------------------------------------------------------------------------|---|
| فجلاع النقل البحره                                                                                                    |   |
| العام العالي /                                                                                                    |   |
| الجهة الإدارية: قطاع النقل البحرى                                                                                                   |   |
|                                                                                                    |   |
| <sup>سر</sup> ين <sup>2</sup> 04:1930/11/21 (0326_2021) رقم المنظرعة: (20_226_326)                                                  |   |
| استدم/ مینک<br>تحدید ملیبة ربعد ۱۰۰                                                                                                 |   |
| يرجى التكرم بابتخاذ ما يلزم نحو إناحة سداد المستحقات الحكومية بالمبلغ المشار إليه أدناه والمستحق لضافته إلى<br>حماننا وفق الدائية : |   |
| مېستونې پول مول                                                                                                    |   |
| Let all for a                                                                                                    |   |
| میچه سنخ میں بیتری<br>ایسا الد میہ                                                                                                  |   |
| · · · · · · · · · · · · · · · · · · ·                                                                                               |   |
| تعدد (۱ \ \ \ \ \ \ \ \ \ \ \ \ \ \ \ \ \ \                                                                                         |   |
| فرج البحة                                                                                                    |   |
| مين .<br>الماب المرازش المطلوب الاشتقاد إليه:                                                                                       |   |
| باب اول ایر ادان                                                                                                    |   |
| يبانك المراطن:                                                                                                    |   |
| <b>الاسي:</b> عمر مصد                                                                                                    |   |
| ارام الومي: 12345654432222                                                                                                    |   |
| 53182.8 <b>1.51</b>                                                                                                    |   |
| اللهمة المساحلة الشريع المان الله ومانة وإغان وشانون جنيه مصري وشقون الرغن                                                          |   |
| وصف العدقوعة : مساريف طلب الشرك رقم 2021/7                                                                                          |   |
| وتفضلوا بقول فائق الأحتر أمو التقدير ،،،                                                                                            |   |
|                                                                                                    |   |
| متور علم الإشارة للمشة للشلون السالية والإشارية                                                                                     |   |
| مطلعب / فلكن سيد طيان / / /                                                                                                    | _ |

- عند الضغط علي اغلاق تغلق الشاشة وتظل حالته متوقف علي السداد.
- بعد اتمام الدفع بأي من الطريقتين السابقتين يمكنك التوجه الي قطاع النقل البحري لاستلام النشرات المطلوبة.